# Instrukcja instalacji i uruchomienia programu MyMobiler

## 1. Instalacja programu na komputerze

### 1.1. Instalacja programu

• Pobieramy i rozpakowujemy program *MyMobiler (wersję dla Androida lub Windows Mobile) ze strony* <u>http://mymobiler.com/</u>

## **1.2.** Parowanie telefonu z komputerem za pośrednictwem Bluetooth (niezbędne tylko, jeśli chcemy używać komputera jako zestawu głośnomówiącego)

- Włączamy Bluetooth w telefonie i ustawiamy urządzenie w tryb "Widoczny dla innych"
- Poprzez Panel Sterowania Wyświetlamy urządzenia i drukarki
- Klikamy dodaj urządzenie i podążając za wskazówkami na ekranie parujemy komputer i telefon
- W liście urządzeń powinien się pojawić nasz telefon klikamy na niego
- Łączymy z opcją "Zestaw słuchawkowy i zestaw głośnomówiący"

## 2. Instalacja aplikacji na telefonie

### 2.1. System Android

•

- Pobieramy i instalujemy aplikację MyMobiler z Google Play odpowiedni link znajduje się również na stronie <u>http://mymobiler.com/</u>
- Podłączamy telefon kablem do komputera
- Klikamy ikonę programu MyMobiler w pasku tray, a następnie wybieramy opcję "Connect"
- Minimalna wersja systemu to Android 2.2

#### 2.2. System Windows Mobile

- Ustawiamy w telefonie tryb połączenia USB na ActiveSync (Tryb Normal [Normalna])
- Na telefonach z systemem Windows Mobile aplikacja instaluje się automatycznie po podłączeniu telefonu kablem do komputera i włączeniu aplikacji MyMobiler
- Minimalna wersja systemu to Windows Mobile 5

## 3. Uruchomienie

• Po wykryciu przez program MyMobiler urządzeń klikamy na ikonę programu w pasku tray, a następnie wybieramy opcję "Open Mobiler".

### 4. Test

Program MyMobiler przetestowano na telefonach Samsung i9300 z systemem Android 4.1 oraz ASUS P535 z systemem Windows Mobile 6. Na obydwu urządzeniach działał on bez problemów.